## **Black and White Printing Guide**

For nearly all release of information (ROI) requests, the requestor only needs the records in black and white. Printing in color slows down the printing, uploading, and entire process. Therefore, we recommend always setting your prints to black and white. This guide will go over some of the most used systems and how to set them for printing in black and white.

|                                                   | itePDF Writer Pr                                                                                                    | ting Preferences                                                                                                    |                                                                                                    |                            | ×       |        |    |  |
|---------------------------------------------------|----------------------------------------------------------------------------------------------------|----------------------------------------------------------------------------------------------------|----------------------------------------------------------------------------------------------------|----------------------------|---------|--------|----|--|
| Orier<br>Page                                     | I Paper/Quality<br>intation:<br>Portrait<br>e Order:<br>ont to Back                                                                                                    |                                                                                                    |                                                                                                    |                            |         |        |    |  |
| Pag                                               | ge Format<br>iges per Sheet<br>Draw Borders                                                                                                    | 1.9                                                                                                    |                                                                                                    |                            |         |        |    |  |
|                                                   |                                                                                                    |                                                                                                    |                                                                                                    | Ð                          |         |        |    |  |
| e.                                                |                                                                                                    |                                                                                                    |                                                                                                    | Ad                         | dvanced |        |    |  |
|                                                   |                                                                                                    |                                                                                                    |                                                                                                    |                            |         |        |    |  |
| 2                                                 | Category Pr                                                                                                    | ter                                                                                                    | ОК                                                                                                    | Cancel                     | Activ   |        |    |  |
| 2. Chang                                          | ge resol                                                                                                    | ition to 30                                                                                                    | 00 DPI                                                                                                    | Cancel                     | APT.    |        |    |  |
| 2. Chani<br>de e co<br>Layou                      | Gateroors Pr<br>ge resol<br>utePDF Writer                                                                                                    | ition to 30                                                                                                    | <u>ок</u><br>Ю DPI                                                                                                    | Cancel                     |         | $\sim$ |    |  |
| 2. Chani<br>de e cu<br>Layou<br>Oriu              | Caterorum Pi<br>ge resol<br>utePDF Writer<br>CutePDF Wr<br>CutePDF Wr                                                                                                    | inting Preferences                                                                                                    | OD DPI                                                                                                    | Cancel                     | ×       | Ċ      | 4  |  |
| 2. Chanı<br>de e cu<br>Layou<br>Pag               | Catagory Pr<br>geresol<br>utePDF Writer<br>t Paper/Qual<br>CutePDF Wr<br>CutePDF Wr<br>CutePDF Wr                                                                                                    | rinting Preference<br>rinting Preference<br>er v3.2 Advanced<br>F Writer v3.2 Adva<br>er/Output<br>Paper Size: Letter                                                                                                    | DO DPI                                                                                                    | ettings                    | ×       | C      | 1, |  |
| 2. Chanı<br>de e co<br>Layou<br>Pag<br>Fro<br>Pag | Catagory Pr<br>ge resol<br>utePDF Writer<br>CutePDF Writer<br>CutePDF Writer<br>CutePDF Writer<br>CutePDF Writer<br>CutePDF Writer                                                                                                    | tion to 30<br>rinting Preference<br>er v3.2 Advanced<br>F Writer v3.2 Adva<br>er/Output<br>Paper Size: Letter<br>Copy Count: 1 Cop<br>phic                                                                                                    | Do DPI                                                                                                    | ettings                    | ×       | C      | L  |  |
| 2. Chan;<br>de e c<br>Layor<br>Pag<br>Fro<br>Pag  | Cataconer Pr<br>ge resol<br>utePDF Writer<br>CutePDF Wr<br>CutePDF Wr<br>CutePDF Wr<br>CutePDF Wr<br>CuteP                                                                                                    | ther<br>Ition to 30<br>rinting Preference<br>er v3.2 Advanced<br>F Writer v3.2 Adva<br>er/Output<br>Paper Size: Letter<br>Copy Count 1 Cop<br>phic<br>Print Quality: 100<br>mage Color Mana<br>ICM Methods II                                                                                                    | OD DPI                                                                                                    | ettings                    | ×       | C      |    |  |
| 2. Chan;<br>de e c.<br>Layor<br>Pag<br>Fro        | CutePDF Writer                                                                                                    | rinting Preference<br>initing Preference<br>er v3.2 Advanced<br>F Writer v3.2 Adva<br>er/Output<br>Paper Size: Letter<br>Copy Count: 1.Cog<br>Date:<br>Print Quality: 30<br>mage Color Mana<br>ICM Method: 1<br>ICM Intent: Pic<br>Scaling: 100 %                                                                                                    | OD DPI                                                                                                    | ettings                    | ×       | C      |    |  |
| 2. Chan<br>de e co<br>Layor<br>Pag<br>Fro<br>Pag  | Catagories Pr<br>ge resol<br>utePDF Writer<br>CutePDF Wr<br>CutePDF Wr<br>CutePDF Wr<br>Paper/Qual<br>CutePDF Wr<br>Paper/Qual<br>CutePDF Wr<br>Paper/Qual<br>CutePDF Writer<br>Paper/Qual<br>CutePDF Writer<br>CutePDF Writer<br>CutePDF Writer<br>CutePD | inting Preference<br>inting Preference<br>er v3.2 Advanced<br>F Writer v3.2 Adva<br>er/Output<br>Paper Size: Letter<br>Copy Count: 1 Cog<br>bhic<br>Print Quality: 30<br>mage Color Mana<br>ICM Intent: 9<br>ICM Intent: 9<br>ICM Intent: | OD DPI                                                                                                    | ettings                    | ×       | C      |    |  |
| 2. Chan<br>de e co<br>Layor<br>Pag<br>Fre<br>Pa   | Catagories Pi<br>ge resol<br>utePDF Writer<br>CutePDF Wr<br>CutePDF Wr<br>CutePDF Wr<br>Paper/Quali                                                                                                    | tion to 30<br>inting Preference<br>er v3.2 Advanced<br>F Writer v3.2 Adva<br>er/Output<br>Paper Size: Letter<br>Copy Count: 1 Cop<br>Print Quality: 100<br>mage Color Mana<br>ICM Intent: Pic<br>Scaling: 100 %<br>IrueType Font: Su<br>ument Options<br>Advanced Printing<br>Pages per Sheet La                                                                                                    | OK<br>Do DPI<br>Options<br>Inced Document S<br>My<br>dpi<br>Misabled<br>tures<br>Stitute with Devis<br>Features: Enabled<br>yout: Right then D | ettings                    | ×       | C      |    |  |
| 2. Chan;<br>de e co<br>Layou<br>Pag<br>Fri<br>Pi  | Cataspane P<br>ge resol<br>utePDF Writer<br>t Paper/Qual<br>CutePDF Wr<br>CutePDF Wr<br>Cu                                                                                                    | ther<br>inting Preference<br>inting Preference<br>er v3.2 Advanced<br>F Writer v3.2 Adva<br>er v3.2 Advanced<br>F Writer v3.2 Adva<br>aper Size: Letter<br>Copy Count: 1 Cop<br>Print Cousting: 100<br>mage Color Mana<br>ICM Intent: Pic<br>Scaling: 100 %<br>ICM Intent: Pic<br>Scaling: 100 %<br>ICM Intent: Pic<br>Scaling: 100 %<br>Sument Options<br>Advanced Printing<br>Pages per Sheet La<br>PostScript Options                                                                                                    | OK<br>DO DPI                                                                                                    | ettings<br>ce Font<br>Rown | ×       | C      |    |  |
| 2. Chan;<br>de e co<br>Layoo<br>Pag<br>Fri<br>Pi  | CutePDF Writer                                                                                                    | ther<br>Ition to 30<br>rinting Preference<br>er v3.2 Advanced<br>F Writer v3.2 Adva<br>er/Output<br>Paper Size: Letter<br>Copy Count: 1 Cop<br>Pint Quality:<br>Pint Quality:<br>Pint Quality:<br>ICM Intent: Pic<br>Scaling: 100 %<br>TrueType Font: Su<br>ument Options<br>Advanced Printing<br>Pages per Sheet La<br>PostScript Options                                                                                                    | OK<br>DO DPI                                                                                                    | ettings<br>ce.Font<br>l    | ×       | C      |    |  |

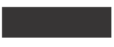

3. Change to "Black & White", click "Apply", then "OK"

| Tray Selection |                           |
|----------------|---------------------------|
| Paper Source:  | Automatically Select 🗸    |
| Color          |                           |
|                |                           |
|                | Black & White Color       |
|                |                           |
|                |                           |
|                | 1                         |
|                |                           |
|                |                           |
|                |                           |
|                |                           |
|                | Advanced                  |
|                | Advanced<br>OK Cancel App |

## Adobe Acrobat

## 1. Click on FILE -> PRINT

| File Ed | it View E-Sign Window Help             |              |
|---------|----------------------------------------|--------------|
| b       | <u>O</u> pen                           | Ctrl+O       |
| Es      | Reopen P <u>D</u> Fs from last session |              |
| Ð       | C <u>r</u> eate                        | Þ            |
|         | Insert Pages                           | Þ            |
|         | Save                                   | Ctrl+S       |
|         | Save <u>A</u> s                        | Shift+Ctrl+S |
|         | Save as Ot <u>h</u> er                 | •            |
| (C)     | Reduce File Si <u>z</u> e              |              |
|         | Expor <u>t</u> To                      | •            |
|         | Protect Using Password                 |              |
| Ó.      | Request E-signatures                   |              |
| Ċ       | Share Fi <u>l</u> e                    |              |
|         | Revert                                 |              |
|         | <u>C</u> lose File                     | Ctrl+W       |
|         | Prop <u>e</u> rties                    | Ctrl+D       |
|         | Print                                  | Ctrl+P       |

2. Check the box "Print in grayscale (black and white)"

|                                   |              |          |                                      | 1        |              | Hala |
|-----------------------------------|--------------|----------|--------------------------------------|----------|--------------|------|
| Printer: Adobe PDF (redirected 2) |              |          | Properties                           | Advanced |              | пер  |
|                                   |              |          | Print in grayscale (black and white) |          |              |      |
| Pages to Print                    |              |          |                                      |          |              |      |
|                                   | irrent 📀 Pag | jes 1    |                                      |          |              |      |
| More Options                      |              |          |                                      |          |              |      |
| Page Sizing & Hand                | lling 🕕      |          |                                      | 11 x 8.5 | Inches       |      |
| S <u>i</u> ze                     | Poster       | Multiple | Booklet                              |          |              |      |
| Pages per sheet: 2                | ~            | by       |                                      |          | attender br- |      |
|                                   |              |          |                                      | 21 B A   |              |      |